Registering a new business user on PortlandGeneral.com

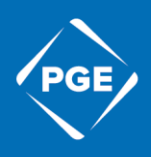

1. Click the Sign in Button on the top of the webpage.

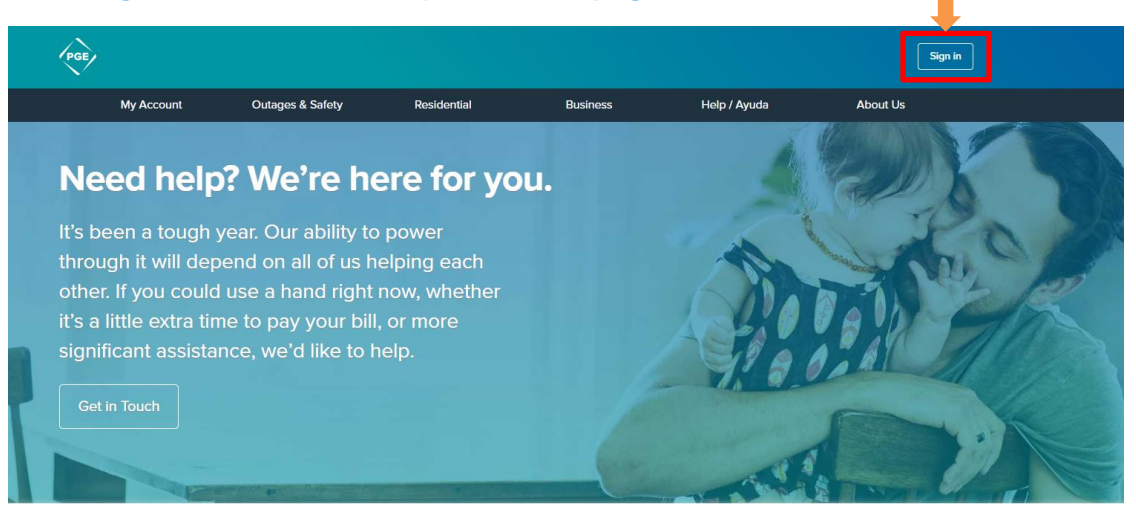

## 2. Click Register.

| Einsteiner Sign In |                      | New User?<br>Create your online account to pay your bill and<br>sign up for services, alerts, and not idealized |  |  |
|--------------------|----------------------|----------------------------------------------------------------------------------------------------|--|--|
| Password           | SHOW                 | Register                                                                                                    |  |  |
| Remember me        | Sign in              |                                                                                                    |  |  |
| forgot Password    |                      |                                                                                                    |  |  |
| ay as guest        | Security Information |                                                                                                    |  |  |

## 3. Click "Business.

Create your online account

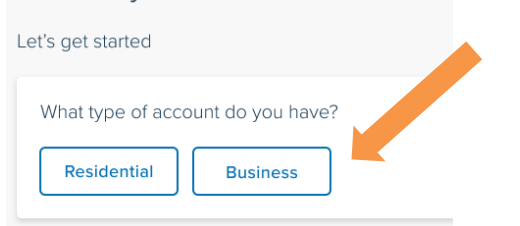

## 4. Enter any account number associated with your business.

Create your online registration
Help us find your PGE account
Enter one of your PGE account numbers
Account number
Serget bit
Cancel Next
For assistance, call 800-542-8818,

If you are the first person to register the account, enter the business name exactly as it appears on your bill, and the phone number or EIN that PGE has on file (if you need assistance with this, please contact your KCM and they can assist you). Enter an email and password that you would like to use for the account.

| Cre  | ate your online registration                             |
|------|----------------------------------------------------------|
| Acc  | count information                                        |
| Bu   | Jsiness name                                             |
| lden | tify your PGE account by providing one of the following: |
| 0    | Phone number Or O EIN number                             |
| Cre  | ate your sign in                                         |
| En   | nail address                                             |
| Pa   | issword                                                  |

If the account is already registered under another member of the business, you will be taken to an alternative page where you will need to register using your name and date of birth.

| Create your on               | line registration                                                                                                    |
|------------------------------|----------------------------------------------------------------------------------------------------|
| Provide your customer in     | formation                                                                                                    |
| First name                   |                                                                                                    |
| Middle name                  |                                                                                                    |
| If not on bill, leave blank. |                                                                                                    |
| Date of birth                |                                                                                                    |
| Create your sign in          |                                                                                                    |
| Email address                |                                                                                                    |
| Password                     | <ul> <li>Se -16 characters long</li> <li>At least one uppercase character</li> <li>At least one lowercase character</li> </ul> |

Once you have completed registration, an email confirmation will be sent to the email you used to register.

| PGE                | Good morning          |                    |                                                     |                          |                         | Sign in        | English |   |
|--------------------|-----------------------|--------------------|-----------------------------------------------------|--------------------------|-------------------------|----------------|---------|---|
|                    | Account Summary       | Billing & Payments | Profile & Settings                                  | Energy Programs          | Manage Service          | Outages        |         |   |
| Your online        | ne registration is co | omplete            |                                                     |                          |                         |                |         | × |
| Return to portland | dgeneral.com          | Weld               | come to yo                                          | ur PGE onli              | ne access               |                |         |   |
|                    |                       | We ha              | ve sent an email confirm<br>sign into your account. | ation to test@address.co | m. This is the email ad | dress you will |         |   |
|                    |                       |                    |                                                     |                          | Go to your o            | nline account  |         |   |
|                    |                       |                    |                                                     |                          |                         |                |         |   |